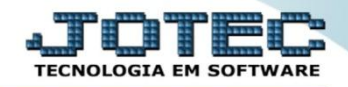

## CONSULTA DE MAIORES CLIENTES CRCOPMOCL

Explicação: Demonstra o cliente com maior valor somado de títulos recebidos, podendo ser filtrado por número de título, data de emissão do título, vendedor, categoria e Estado (UF).

## > Para realizar esta consulta, acesse o módulo: *Contas a Receber*.

| Nenu Geral - JOTEC - 0000093.00 - 1106 - Mozilla Firefox                                                                                                    |                 |                  |                            |                     |                                                                  |
|----------------------------------------------------------------------------------------------------|-----------------|------------------|----------------------------|---------------------|------------------------------------------------------------------|
| I sistema.jotec.com.br:8078/cgi-bin/jtgeseus.exe                                                                                                    |                 |                  |                            |                     |                                                                  |
| Suporte Eletrônico                                                                                                    |                 |                  |                            |                     | HECNOLOGIA EM SOFTWARE                                           |
| Sistemas<br>Faturanto<br>Serviços<br>CRM - SAC                                                                                                    | Faturamento     | Serviços         | CRM - SAC                  | Telemarketing       | Acesso Rápido     Contabilidade     Auditor operacional          |
| Telemarketing                                                                                                    | EDI             | Mala Direta      | PDV                        | Estoque             | Cancelamento e exclusão de notas fiscais<br>Empresa<br>CRM - SAC |
| Compras<br>ELPR<br>Produção<br>Gerenc. de projetos                                                                                                    | Compras         | ELPR             | Produção                   | Gerenc. de projetos | Solução                                                          |
| Contas a Pagar V<br>Contas a Receber V<br>Bancos V<br>Fluxo de Caixa V                                                                                                    | Contas a Pagar  | Contas a Receber | Bancos                     | Fluxo de Caixa      | E 🔒 Administração 🗸                                              |
| Exportador Sestor Sector Auditor Sector Sect | Centro de Custo | Exportador       | Gestor                     | Importador          |                                                                  |
| Filiais V<br>Estatísticas & Gráficos V<br>Fiscal V<br>Contabilidade V<br>Diário Auxiliar                                                                                                    | Auditor         | Filiais          | Estatísticas &<br>Gráficos | Fiscal              |                                                                  |
| SUPORTE JOTEC                                                                                                    |                 | TECNICO          | 17/09/2015                 | MATRIZ              | Sair                                                             |
|                                                                                                    |                 | III              |                            |                     | •                                                                |

Em seguida acesse: Consulta > Maiores clientes.

| Menu do Contas a Receber - JOTEC - jtcrme01 - 0000042 - Mo                                                                                                    | zilla Firefox |                                                                            |                                                                                                    |                                                          |                                      |                                                                                                    |                                                                   |        |                                                                            |                       |
|----------------------------------------------------------------------------------------------------|---------------|----------------------------------------------------------------------------|----------------------------------------------------------------------------------------------------|----------------------------------------------------------|--------------------------------------|----------------------------------------------------------------------------------------------------|-------------------------------------------------------------------|--------|----------------------------------------------------------------------------|-----------------------|
| Suporte Eletrônico                                                                                                    |               |                                                                            |                                                                                                    |                                                          |                                      |                                                                                                    |                                                                   |        | a,<br>T                                                                    | ECNOLOGIA EM SOFTWARE |
| Sistemas                                                                                                    |               | <u>A</u> rquivo /                                                          | A <u>t</u> ualização                                                                                                    | <u>C</u> onsulta                                         | R <u>e</u> latório                   | <u>G</u> erador                                                                                                   |                                                                   |        | CONTAS A                                                                   | RECEBER               |
| Faturamento         Serviços         CRM - SAC         Telemarketing         EDI         Mala Direta         Estoque         Compras         ELPR         Produção         Gerenc. de projetos |               | Client<br>Duplid<br>Pendé<br>Duplid<br>Analis<br>Extrat<br>Situag<br>Maior | tes<br>catas<br>àncias diárias<br>catas por valo<br>àncias por per<br>catas recebida<br>se de valores<br>to de clientes<br>ção financ. clie<br>es clientes | r<br>íodo<br>as por períoc<br>ente                       | E<br>P<br>C<br>A<br>A<br>do <b>O</b> | ixtrato de ve<br>resquisa de o<br>Consulta de o<br>Ocorrências<br>Auditoria do s<br>Anal.dupl x o<br>Conta corren | endedores<br>sep<br>sistema<br>corrência<br>te cliente            |        |                                                                            |                       |
| <ul> <li>Suporte eletrônico</li> <li>Treinamento</li> <li>Melhorando sua empresa</li> </ul>                                                                                                    |               |                                                                            | L-Lo<br>B-0                                                                                                    | E-Cliente<br>Ical de cobra<br>P-Duplicata<br>Cobr.bancar | nça<br>ia                            |                                                                                                    | D-Atualiza dupl.<br>S-Boleto<br>I-Sit.financeira<br>N-Pend.diaria |        | X-Extrato diente<br>V-Dupls.p/valor<br>M-Maiores dientes<br>F-Menu Inicial | 72                    |
| SUPORTE JOTEC                                                                                                    |               |                                                                            |                                                                                                    | TECN                                                     | ICO                                  | 10/11/20                                                                                                    | 15                                                                | MATRIZ |                                                                            |                       |

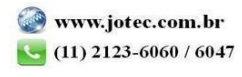

- Na tela seguinte, a consulta poderá ser realizada com base em: *Duplicata, Data de emissão, Vendedor, Categoria* ou UF. Informe os campos desejados (*Inicial e final*) e clique em OK para gerar a consulta.
- Será apresentada a consulta com base nas maiores vendas dos clientes, listando da maior para a menor, por cliente.

| 🕘 Maiores clientes - JO | DTEC - jtcrce16_1.                       | html - 0000009 - Mozilla Firefox                     |                                                                   |      |                                          |                                 |                                                      | L.           | - 0 <mark>- X -</mark> |
|-------------------------|------------------------------------------|------------------------------------------------------|-------------------------------------------------------------------|------|------------------------------------------|---------------------------------|------------------------------------------------------|--------------|------------------------|
| 3 172.16.1.28/cgi-b     | in/jtcrce16.exe<br>Dados client          | Para mais d<br>cliente, sele<br>abaixo e cli<br>Dado | etalhes sobre o<br>cione o cliente<br>que no botão:<br>s cliente. | er 🔄 | ? 🧐                                      |                                 |                                                      |              | <u> </u>               |
|                         | — Duplicata —<br>Inicial [<br>Final zzzz | 2222222                                              | -Data de emissão                                                  |      | Vendedor<br>Inicial 00000<br>Final 99999 |                                 | ategoria U.F. –<br>nicial Inicial Inicial Final      | AC •<br>TO • |                        |
|                         | CAT.1 🔹                                  | Base por valor recebido                              | , Linhas por página                                               | 055  | Poderá selecio<br>também ter como        | onar a categor<br>o base soment | ia a ser considerada e<br>e os valores já recebidos. |              | E                      |
| Posição                 |                                          | Clie                                                 | nte                                                               |      | Categoria                                | Qtde                            | Valor                                                | %            |                        |
| 001                     | 000151                                   | CLIENTE 151                                          |                                                                   |      |                                          | 00001                           | 64.295,00                                            | 26,50        | Â                      |
| 002                     | 000151                                   | CLIENTE 151                                          |                                                                   |      |                                          | 00001                           | 45.925,00                                            | 18,90        | E                      |
| 003                     | 000151                                   | CLIENTE 151                                          |                                                                   |      |                                          | 00001                           | 13.777,50                                            | 5,60         |                        |
| 004                     | 000152                                   | CLIENTE TESTE 1                                      | 52                                                                |      |                                          | 00001                           | 9.684,95                                             | 3,90         |                        |
| 005                     | 000152                                   | CLIENTE TESTE 1                                      | 52                                                                |      |                                          | 00001                           | 9.650,00                                             | 3,90         |                        |
| 006                     | 000151                                   | CLIENTE 151                                          |                                                                   |      |                                          | 00001                           | 9.310,95                                             | 3,80         |                        |
| 007                     | 000152                                   | CLIENTE TESTE 1                                      | 52                                                                |      |                                          | 00001                           | 9.285,00                                             | 3,80         |                        |
| 008                     | 000008                                   | CLIENTE TESTE 0                                      | 00008                                                             |      |                                          | 00001                           | 9.075,00                                             | 3,70         |                        |
| 009                     | 000152                                   | CLIENTE TESTE 1                                      | 52                                                                |      |                                          | 00001                           | 8.266,50                                             | 3,40         |                        |
| 010                     | 000001                                   | NF-E EMITIDA EN                                      | 1 AMBIENTE DE H                                                   | ОМО  |                                          | 00001                           | 7.445,37                                             | 3,00         | -                      |

| Para maiores informações |
|--------------------------|
| consulte o:              |
| Suporte Eletrônico.      |
|                          |

2015/06